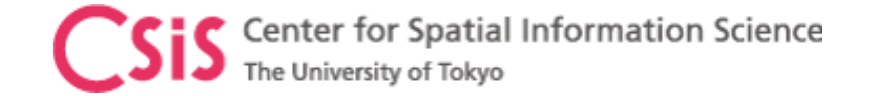

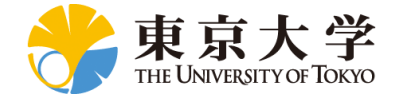

## UTokyo/ICG GNSS Training, 11 – 14 January 2022

# Software Installation and Setup Check Sample Data Sets

Dinesh Manandhar, Associate Professor (Project)

Center for Spatial Information Science (CSIS), The University of Tokyo

dinesh@csis.u-tokyo.ac.jp

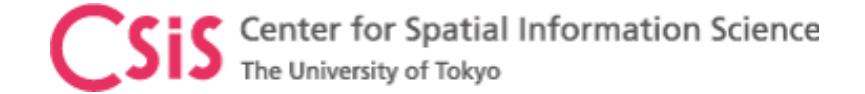

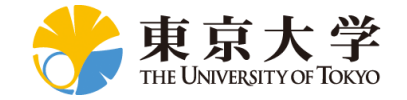

Following software will be used for the training

| Processing Method        | Software                | Link to Download                                       | Comments                                          |
|--------------------------|-------------------------|--------------------------------------------------------|---------------------------------------------------|
| RTK                      | RTKLIB                  |                                                        |                                                   |
| РРР                      | RTKLIB                  | https://home.csis.u-tokyo.ac.jp/~dinesh/GNSS_Train.htm |                                                   |
| MADOCA - PPP             | MAD-WIN                 |                                                        | Requires password to unzip                        |
| U-blox Receiver<br>Setup | U-center for<br>Windows |                                                        | Download u-center for Windows not u-<br>center-2. |

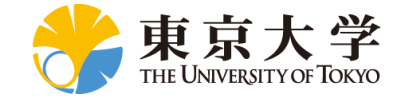

### Following GNSS Data will be used for practice during training

| Data       | Software               | Link to Download                                       | Comments                                                                                                    |  |  |
|------------|------------------------|--------------------------------------------------------|----------------------------------------------------------------------------------------------------|--|--|
| Dataset 01 | Static<br>Observation  | https://home.csis.u-tokyo.ac.jp/~dinesh/GNSS_Train.htm |                                                                                                    |  |  |
| Dataset 02 | Dynamic<br>Observation |                                                        | All these sample data are prepared by<br>researchers at TUMSAT<br>(Tokyo University of Marine Science and<br>Technology) |  |  |
|            |                        |                                                        |                                                                                                    |  |  |
|            |                        |                                                        |                                                                                                    |  |  |

#### List of files and folder in StaticData folder

| Name                             | Date modified       | Туре            | Size      |
|----------------------------------|---------------------|-----------------|-----------|
| PPP_correction                   | 2022/01/07 11:41 AM | File folder     |           |
| F9P_181215_static                | 2020/01/07 12:53 PM | UBX File        | 55,461 KB |
| BaseStationPosition              | 2022/01/07 11:32 AM | TXT File        | 1 KB      |
| F9P_181215_static_RTK.pos_sample | 2022/01/07 11:39 AM | POS_SAMPLE File | 1,595 KB  |
| F9P_181215_static_SPP_sample     | 2022/01/08 5:09 PM  | POS File        | 1,595 KB  |
| F9P_181215_static_PPP_sample     | 2020/10/29 2:14 PM  | POS File        | 1,703 KB  |
| 📔 РРР                            | 2020/10/29 2:16 PM  | CONF File       | 6 KB      |
| NetR9_181215_static.binex        | 2020/01/07 12:55 PM | BINEX File      | 61,899 KB |

#### List of files and folder in DynamicData folder

| Name                        | Date modified       | Туре      | Size      |
|-----------------------------|---------------------|-----------|-----------|
| M RTK                       | 2022/01/04 11:59 AM | CONF File | 5 KB      |
| F9P_dynamic_rover_RTKsample | 2022/01/04 11:57 AM | POS File  | 1,566 KB  |
| BaseStationPosition         | 2022/01/04 11:12 AM | TXT File  | 1 KB      |
| ECJ02_base                  | 2021/12/22 2:22 PM  | UBX File  | 44,351 KB |
| F9P_dynamic_rover           | 2022/01/04 11:47 AM | UBX File  | 43,345 KB |
|                             |                     |           |           |

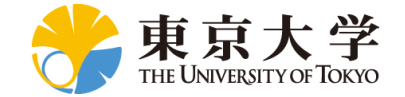

### NTRIP Access Information to Download Live GNSS Data from UTokyo in Real-time

| NTRIP Address  | Port | User ID | Password | Mount Point | Receiver Type  | Data Type                                |
|----------------|------|---------|----------|-------------|----------------|------------------------------------------|
| 157.82.xxx.xxx | 2101 |         |          |             | U-blox F9P     | GNSS raw data in UBX format              |
| 157.82.xxx.xxx | 2101 |         |          |             | U-blox F9P     | GNSS raw data in UBX format              |
| 157.82.xxx.xxx | 2101 |         |          |             | U-blox D9C     | MADOCA Correction data in UBX<br>format  |
| 157.82.xxx.xxx | 2101 |         |          |             | Sony Spresense | NMEA Output and<br>Early Warning Message |
|                |      |         |          |             |                |                                          |
|                |      |         |          |             |                |                                          |
|                |      |         |          |             |                |                                          |
|                |      |         |          |             |                |                                          |

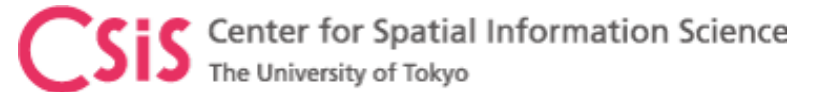

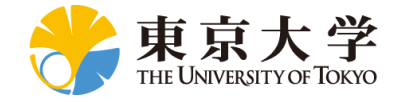

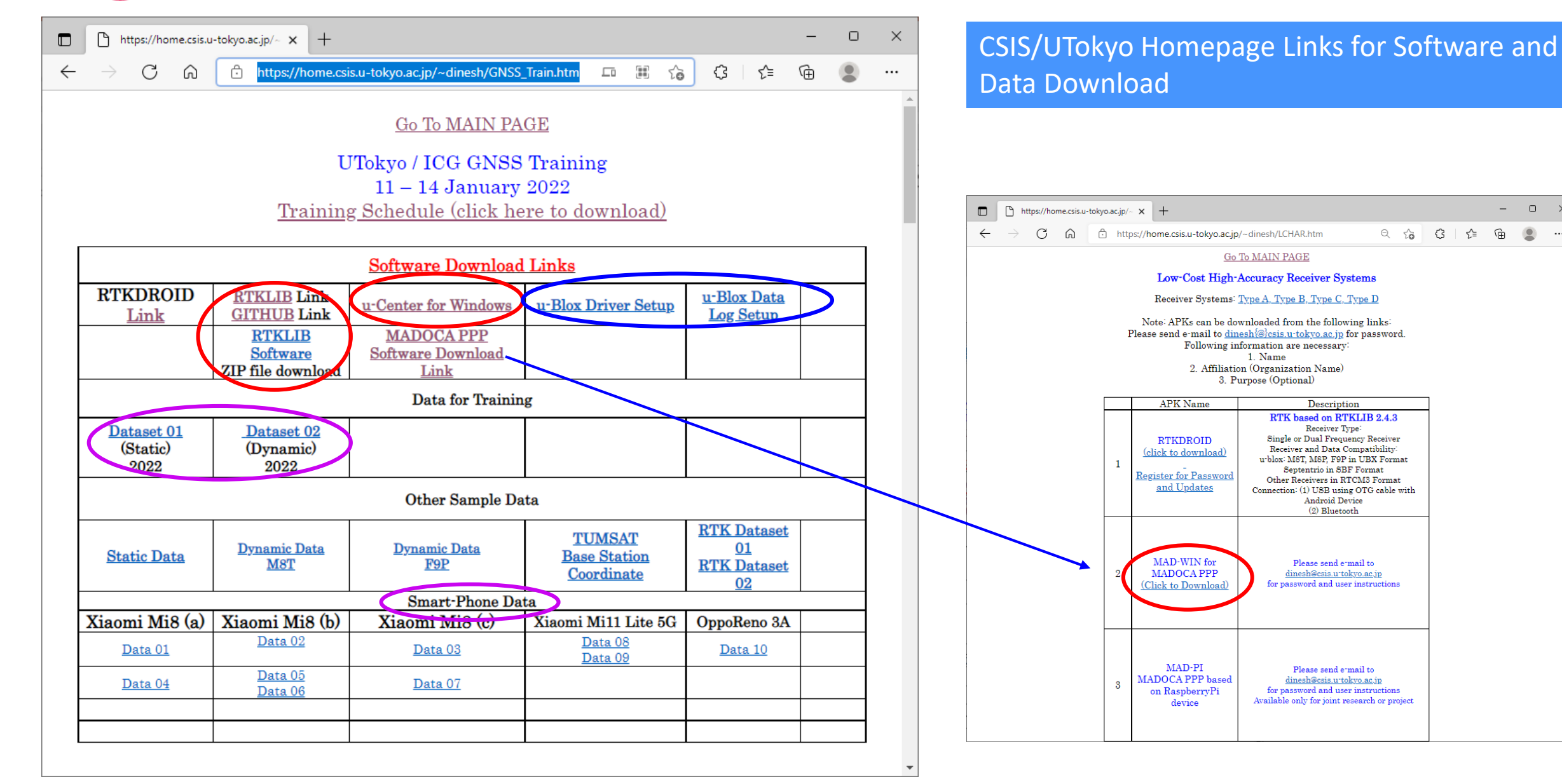

- 0 ×

---

CSIS Center for Spatial Information Science The University of Tokyo

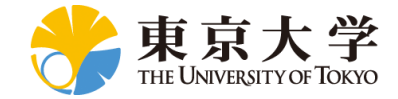

#### $\times$ 🗅 International Committee on GNS 🗙 🕂 https://www.unoosa.org/oosa/en/ourwork/icg/activities.html $\leftarrow$ C 6 Q to 3 Search UNITED NATIONS Office for Outer Space Affairs Information for... -About Us -Our Work - Space4SDGs -Events -Space Object Register -Documents -COPUOS 2022 -Our Work > International Committee on GNSS > ICG Programme on GNSS Applications Our Work ICG Programme on GNSS Applications Secretariat of COPUOS Upcoming activities carried out in the framework of the ICG Programme on Space Workplan in 2022 UN-SPIDER Global Navigation Satellite Systems (GNSS) Training Programme, jointly organized International Committee by the Centre for Spatial Information Science (CSIS), The University of Tokyo (UTokyo), Japan and the International Committee on Global Navigation Satellite on GNSS Systems (ICG) Annoucement Software and Dataset (External Website) Working Groups (Hybrid Format) GNSS Training Programme, 11 - 14 January 2022, Pokhara, Nepal ICG Annual Meetings (Online) Workshop on GNSS Applications for Policy and Decision Makers, 21 **ICG Programme on GNSS** January 2022 Applications Other Events Past activities UN-Space UNISPACE+50 2021: Activities carried out in the framework of the ICG workplan

UNOOSA / ICG Homepage Presentation files can be downloaded from here. All resource materials will be available either from ICG or CSIS homepage.

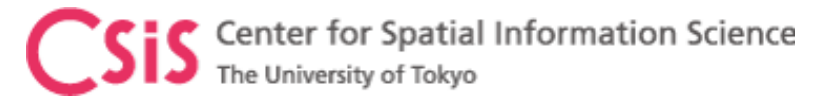

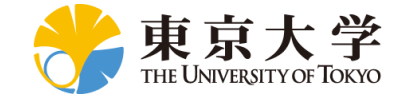

# **RTKLIB and MAD-WIN Setup**

## • RTKLIB

- Download Version 2.4.3 b33, unzip, Goto BIN Folder
- Double Click RTKLAUNCH.exe to start RTKLIB

## • MAD-WIN

- Unzip password: xxxxxxx
- Double click Madoca\_win.exe file
- If you have the following message
  - The application was unable to start correctly (0xc000007b). Click OK to close the application
    - Inform us by e-mail
- Follow-up Day-2 MADOCA PPP demo for additional information

| RTKLIB | v.2.4.3 | b33 |                  |   |   | x |
|--------|---------|-----|------------------|---|---|---|
| **     |         |     | <b>101</b><br>派家 | 8 | 8 | Ŕ |

| MADOCA Demo 2022                         |                     | _       |      |  |  |  |  |
|------------------------------------------|---------------------|---------|------|--|--|--|--|
| Connection Status                        | Record About        |         | Exit |  |  |  |  |
| Rover                                    |                     |         |      |  |  |  |  |
| ( ) RX                                   | (•) Online          | Setup   |      |  |  |  |  |
| Correction                               |                     |         |      |  |  |  |  |
| ( ) DX                                   | (●) Online (MADOCA) | Setup   |      |  |  |  |  |
| Processing Mode                          |                     |         |      |  |  |  |  |
| ( ) PPP-Static                           | (•) PPP-Kir         | nematic |      |  |  |  |  |
| Start/Stop                               |                     |         |      |  |  |  |  |
| ROVER MADOCA NMI<br>4407 B/s 610 B/s 544 | EA<br>B/s           |         | ON   |  |  |  |  |